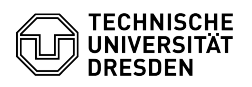

## OpenVPN with iOS and iPadOS

03.05.2024 03:28:12

## - - -\_ . . . .

|                                                                                                    |                                                                                                    |                        |                     | FAQ-Artikel-Ausdruck |
|----------------------------------------------------------------------------------------------------|----------------------------------------------------------------------------------------------------|------------------------|---------------------|----------------------|
| Kategorie:                                                                                                    | Datennetz::VPN-Zugang                                                                                                    | Bewertungen:           | 1                   |                      |
| Status:                                                                                                    | öffentlich (Alle)                                                                                                    | Ergebnis:              | 0.00 %              |                      |
| Sprache:                                                                                                    | en                                                                                                    | Letzte Aktualisierung: | 08:31:20 - 15.11.20 | 23                   |
|                                                                                                    |                                                                                                    |                        |                     |                      |
| Schlüsselwörter                                                                                                    |                                                                                                    |                        |                     |                      |
| Apple OpenVPN VPN                                                                                                    | iOS iPadOS Einrichtung                                                                                                    |                        |                     |                      |
|                                                                                                    |                                                                                                    |                        |                     |                      |
| Lösung (öffentli                                                                                                    | ch)                                                                                                    |                        |                     |                      |
| - Download the app f<br>- Download and save<br>(SSP). Remember the<br>- Open the "Files app<br>configuration file" (na | from the app store:[1]App-Store<br>the configuration file from the [2]Self Service Portal<br>e folder in which the file is located.<br>" on the device and navigate to the "'.ovpn'<br>ame may vary) and "click" on it. |                        |                     |                      |
| Screenshot OpenVPI<br>- Click on the "Share                                                                            | N configuration file of the TU Dresden<br>icon" in the top right corner.                                                                                                    |                        |                     |                      |
| Screenshot configur<br>- In the "Share menu<br>icon.                                                                   | ation file with marker on share icon<br>", search for the "OpenVPN App" and now "click" on the                                                                                                    |                        |                     |                      |
| Screenshot share m<br>- Click on "Add" in th                                                                           | enu with marker on OpenVPN<br>e OpenVPN app.                                                                                                    |                        |                     |                      |
| Screenshot opened<br>- Enter your "ZIH logi                                                                            | configuration file with marker on Add<br>in" and click on "Add" in the top right corner.                                                                                                    |                        |                     |                      |
| Screenshot login rec<br>- Confirm the next po                                                                          | quest with marker on username<br>op up menu with "Allow".                                                                                                    |                        |                     |                      |
| Screenshot configur<br>- You can now start t<br>"slider". Then click of                                                | ation request with marker on Allow<br>he connection to the VPN in the app by clicking on the<br>n "Yes".                                                                                                    |                        |                     |                      |
| Screenshot connecti<br>- Enter your "passwo                                                                            | ion request with marker set to Yes<br>rd".                                                                                                    |                        |                     |                      |
| Screenshot passwor<br>- You are successfully                                                                           | d request with marker on password<br>y connected to the VPN.                                                                                                    |                        |                     |                      |
| <ul><li>[1] https://apps.apple</li><li>[2] https://selfservice</li></ul>                                               | e.com/de/app/openvpn-connect/id590379981<br>e.tu-dresden.de/services/vpn/openvpn                                                                                                    |                        |                     |                      |